1.請至玉山銀行網站 http://www.esunbank.com.tw/ · 點選「個人網路銀行」

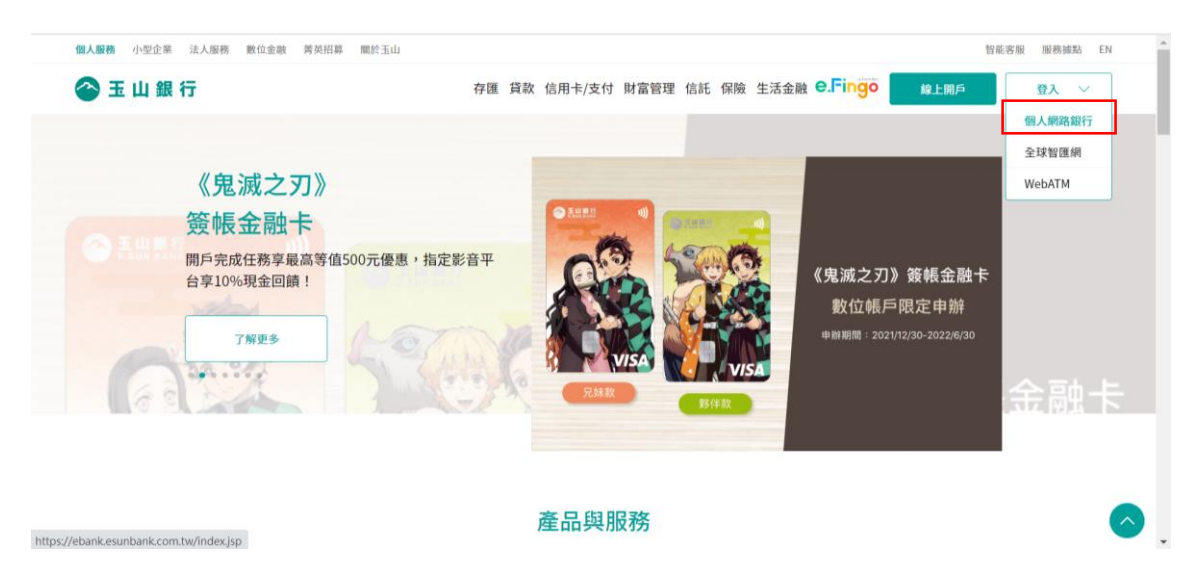

## 2. 輸入身分證字號、使用者名稱與密碼

| 使用者登入              |        | 投資。止京利    |       |                                      |
|--------------------|--------|-----------|-------|--------------------------------------|
| 身分證字號<br>或統一編號     | ۲      | 首選・ピッテ利   | _ @   | •步平利 e步享利!<br>享最高                    |
| 使用者名稱              | ۲      | 外幣優利定存    | TWD   | 4.2%年息                               |
| 使用者密碼              |        | 享最高年息4.2% | (P) • | 玉山信用卡新春刮好運                           |
| 申請網銀<br>忘記使用者名稱/密碼 | 登入 000 | 馬上了解      | 7     | e.Fingo會                             |
|                    | _      |           | Л     | ···································· |

3.請點選「繳費繳稅」→「繳費交易」→「更多費用」

| 1微 微毒查約 / 铅宁 /02/22 1:                                                          |    |                      | 4 |   |                                |                                                                                                    |
|---------------------------------------------------------------------------------|----|----------------------|---|---|--------------------------------|----------------------------------------------------------------------------------------------------|
| 加加與國內/ RXC 加加與國內/ RXC 回回   扣繳辦理 / 查詢 - 網銀繳費交易查詢 / 副除 - 總費預約交易查詢 / 副除 - 常用繳費帳號設定 | 重韵 | <b>目動扣繳</b><br>自動扣繳辦 |   | ] | <b>易</b><br>瓦斯費<br>費<br>費<br>費 | <b>費交易</b><br>費<br>変<br>電<br>信<br>通<br>明<br>費<br>費<br>費<br>費<br>費<br>費<br>数<br>税<br>費<br>数<br>税<br>税<br>数<br>税<br>数<br>税<br>数<br>税<br>数<br>税<br>数<br>税<br>数<br>税<br>数<br>税<br>数<br>税<br>数<br>税<br>数<br>税<br>数<br>税<br>数<br>税<br>数<br>税<br>数<br>税<br>数<br>税<br>数<br>税<br>数<br>税<br>数<br>税<br>数<br>数<br>税<br>数<br>税<br>数<br>税<br>数<br>数<br>税<br>数<br>数<br>税<br>数<br>数<br>税<br>数<br>数<br>数<br>数<br>税<br>数<br>数<br>数<br>数<br>数<br>数<br>数<br>数<br>数<br>数<br>数<br>数<br>数 |

## 4.請點選「國民年金」

| ŵ                                           | 臺幣存匯                                   | 外幣存匯 | 繳費繳稅 | 貸款 | 信用卡  | 基金  | 財富管理   | 個人設定與服務 |          |  |  |  |
|---------------------------------------------|----------------------------------------|------|------|----|------|-----|--------|---------|----------|--|--|--|
| ◎ 2022/02/22 15:21:12<br>総費歳税 > 施費交易 > 更多費用 |                                        |      |      |    |      |     |        |         |          |  |  |  |
| ◆ 加入我                                       | 的最新                                    |      |      |    |      |     | 185秒後日 | 目動登出    | 重新計時     |  |  |  |
|                                             |                                        |      |      |    |      |     | 我的最愛   |         | <b>V</b> |  |  |  |
| ◎ 更多費                                       | 費用                                     |      |      |    |      |     |        |         | _        |  |  |  |
|                                             |                                        |      |      | 項  | 目總覽  |     |        |         |          |  |  |  |
| (                                           | 國民年金                                   | ž    | 勞保費  | 勞退 | 是繳費  | 健保費 |        |         |          |  |  |  |
|                                             | ,,,,,,,,,,,,,,,,,,,,,,,,,,,,,,,,,,,,,, | ł    |      |    |      |     |        |         |          |  |  |  |
|                                             |                                        |      |      |    |      |     |        |         |          |  |  |  |
|                                             |                                        |      |      |    |      |     |        |         |          |  |  |  |
|                                             |                                        |      |      | 近期 | 繳款紀錄 |     |        | ●新増繳    | 款紀錄      |  |  |  |
|                                             |                                        |      |      |    |      |     |        |         |          |  |  |  |

5.請選擇繳款帳號, 並輸入國民年金保險費繳款單三段式條碼, 點選「下一步」

| â                  | 臺幣存匯                                     | 外幣存匯                 | 繳費繳稅                     |                      | 信用卡                  | 基金               | 財富管理                | 個人設定與        | 服務                |
|--------------------|------------------------------------------|----------------------|--------------------------|----------------------|----------------------|------------------|---------------------|--------------|-------------------|
| 遊費繳稅 > 結           | 做費交易 > <b>更多費用</b>                       |                      |                          |                      |                      |                  | _                   | <b>©</b> 20. | 22/02/22 15:25:09 |
| • 加入我的帮助           | 表愛                                       |                      |                          |                      |                      |                  | 175 秒後自             | 動量出          | 重新計時              |
|                    | 2                                        |                      |                          |                      |                      |                  | 我的最爱                |              | ×.                |
| ◎ 更多費用             | ŧ                                        |                      |                          |                      |                      |                  |                     |              |                   |
|                    |                                          |                      |                          |                      | ) —                  |                  | З                   |              |                   |
|                    |                                          | 輸入鄉                  | 該資訊                      | 確認戀                  | 軟資訊                  |                  | 繳穀完成                |              |                   |
|                    | 納加水和同                                    | 國民任全                 |                          |                      |                      |                  |                     |              |                   |
|                    | MR. 84 (24) (25                          | 2022/02/2            |                          |                      |                      |                  |                     |              |                   |
|                    | 前期的人口利用                                  | 2022/02/2            | 2 [1] (0]99              | ea⊐nn⊣M)             |                      |                  |                     |              |                   |
|                    | * 繳款帳號                                   | ===請選擇               |                          |                      |                      |                  |                     |              |                   |
|                    | * 條碼—                                    |                      |                          |                      |                      |                  |                     |              |                   |
|                    | ★ 條碼二                                    |                      |                          |                      |                      |                  |                     |              |                   |
|                    | * 條碼三                                    |                      |                          |                      |                      |                  |                     |              |                   |
|                    | • 佛教会語                                   |                      |                          |                      |                      |                  |                     |              |                   |
|                    | 10 10 10 10 10 10 10 10 10 10 10 10 10 1 |                      |                          |                      |                      |                  |                     |              |                   |
|                    | 80-96-3 -VB-3-                           | (會顧示在系統              | 资通知付款人Email,             | 不會顧示在存擔              | 或收款人通知内              |                  |                     |              |                   |
|                    | 收款人通知                                    |                      | (已訂閱繳費結果通                | 知到我的email (          | STI021116@GI         | AAIL.COM)        | 更多通知請至(通            | 印服務設定 )功能    | · )               |
|                    |                                          | Email :              |                          |                      |                      |                  |                     |              |                   |
|                    |                                          | (<br>通知内容:           | 最多五組,請用分號                | ;分隔)                 |                      |                  |                     |              |                   |
|                    |                                          |                      |                          |                      |                      |                  |                     |              |                   |
|                    | * 交易安全機制                                 | ◎ 晶片金融+              | Ē                        |                      |                      |                  |                     |              |                   |
|                    |                                          |                      | 下-                       | 步 取消                 | 回繳費總                 | 192<br>192       |                     |              |                   |
|                    |                                          |                      |                          |                      |                      |                  |                     |              |                   |
| ④提醒您:<br>1. 為確保約   | 8的權益,若您執行務                               | 約交易(含預約)             | <b>晝期性轉帳),請您於</b>        | 實際交易日中午              | 後,登入網路銀行             | 或行動銀行            | ·<br>確認交易結果。        |              |                   |
| 2. 若您已加<br>3. 按下確認 | 《其它通路缴纳此根释<br>忍按鈕前,請務必核對                 | 1,請勿再於網鎖<br> 您的繳款金額。 | (重複繳款・事業單位<br>若發生溢繳將併入下) | 1會將重複繳款金<br>「期帳單抵扣,短 | :額併入下期帳單<br> 激則您仍需承擔 | 抵扣,本交易<br>補繳差額及遲 | 不提供退費服務。<br>付費用之義務。 |              |                   |
|                    |                                          |                      |                          |                      |                      |                  |                     |              |                   |
|                    |                                          |                      |                          |                      |                      |                  |                     |              |                   |
| 聯繫客服興              | 數1 <b>亚服務</b>                            | 14                   | 玉山服務網                    | Tilletto             | 工山湾岸                 |                  | 玉山拉群<br>11 王山拉时44年  | n M nM       | 存款人權益             |
| 行動銀行               | 下來讓 Wallet                               | D:                   | 玉山並控                     | 玉山恵汉                 | 玉山立教                 |                  | ESUN CHANN          | JEL          |                   |
|                    |                                          |                      |                          |                      |                      |                  |                     |              |                   |

## 6.插上讀卡機與金融卡·輸入金融卡密碼·點選「確認」即完成交易

|    |                                 | 1                                                         | 2            |   | 3    |  |
|----|---------------------------------|-----------------------------------------------------------|--------------|---|------|--|
|    |                                 | 輸入繳款資訊                                                    | 確認繳款資訊       | 1 | 散款完成 |  |
|    | 繳款類別                            | 國民年全                                                      |              |   |      |  |
|    | 繳款日期                            | 2022/02/22                                                |              |   |      |  |
|    | 繳款帳號                            | 9999-99-99999-9-99 玉山銀行XX分                                | 分行(帳戶簡稱A)    |   |      |  |
|    | 條碼一                             | 123456789                                                 |              |   |      |  |
|    | 條碼二                             | 123456789                                                 |              |   |      |  |
|    | 條碼三                             | 123456789                                                 |              |   |      |  |
|    | 繳款金額                            | \$520                                                     |              |   |      |  |
|    | 記帳小幫手                           | xxxxxxxxxxxxxxxxxxxxxxxxx                                 |              |   |      |  |
|    | 收款人通知                           | xxxxxxxxxxxxxxxxxxxxxxxxx                                 |              |   |      |  |
|    | 交易安全機制                          | 晶片金融卡                                                     |              |   |      |  |
| R. | 為了您的交<br>請選擇讀<br>晶片卡電<br>(提醒您晶片 | 易安全,進行晶片全融卡驗證<br>機 ====蒔磁理=== ▼<br>建<br>主歌卡連續輸入螺錄三次將駐纳,並用 | また使用帳路住文易服務) |   |      |  |
|    |                                 |                                                           | 確認 取消        |   |      |  |